1 電子書面 履歴検索

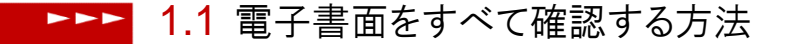

1 上部に配置されている電子書面メニューよりご確認いただけます。

| () 古:半証券 | 営業店お取引口座                  |     | ◎ お問い合わせ              | ログアウト |
|----------|---------------------------|-----|-----------------------|-------|
| ₩/+±±57  | □虚冊号: 458-123458 東洋 太郎 さま |     | 前回ログイン日時:2014/03/0316 |       |
|          |                           | 2   |                       |       |
| トップ 口座情  | 報 お手続き 電子                 | 子書面 |                       |       |

2 「履歴検索」をクリックすると過去に交付された電子書面が表示されます。

| ■電子書面メニュー |     |        |        |  |  |
|-----------|-----|--------|--------|--|--|
| ■ 未読分     |     | ■ 履歴検索 | ■ 履歴検索 |  |  |
|           | 未読分 |        | 履歴検索   |  |  |

1.2 閲覧可能な書面の種類

閲覧可能な書面の種類は下記の通りです。

- 取引報告書
- 取引残高報告書
- 特定口座源泉徴収(還付)明細書
- 投資信託運用報告書
- 投資信託目論見書
- 外貨建てMMF目論見書

## ---- 1.3 書面の閲覧可能期限について

- 検索可能な期間は電子交付後5年間となります。
- 1 画面に表示可能な履歴は 500 件までとなります。500 件を超える場合は、絞込検索をお願いいたします。
- 投信目論見書は、残高が無くなった日から起算して5年間となります。
- ★ 電子書面をご覧いただくためには、Adobe Readerが必要となります。

備考

書類 J.

E

#### 

## 1.4 取引報告書と取引残高報告書

書類欄の PDF マークをクリックすると書面が表示されます。

| ■電子書面 - 履歴検索 - (取引/取引残高報告書) |                                     |  |  |  |  |
|-----------------------------|-------------------------------------|--|--|--|--|
| 取引/取引残高報告                   | 書 投資信託運用報告書 投資信託目論見書                |  |  |  |  |
| ▲ 検索条件指定                    |                                     |  |  |  |  |
| 期間指定                        | 年 月 日~ 年 月 日                        |  |  |  |  |
| 報告書種類                       | □ 取引報告書 □ 取引残高報告書 □ 特定□座源泉徴収(還付)明細書 |  |  |  |  |
| 閲覧状況                        | <ul> <li>● 全て ○ 未読 ○ 既読</li> </ul>  |  |  |  |  |
| リセット 検索                     |                                     |  |  |  |  |

#### ┃取引/取引残高報告書

# 13件中 1-13件表示 報告書種類 閲覧状況 作成日 2016/09/02 取引残高報告書 未読 既読 2016/06/02 取引残高報告書

| 2016/03/02 | 取引残高報告書       | 既語売 | P |  |
|------------|---------------|-----|---|--|
| 2015/12/02 | 取引残高報告書       | 既語売 | P |  |
| 2015/09/02 | 取引残高報告書       | 未読  | P |  |
| 2015/06/02 | 取引残高報告書       | 未読  | P |  |
| 2015/08/08 | 取引残高報告書       | 既語売 | P |  |
| 2014/12/02 | 取引残高報告書       | 既語売 | P |  |
| 2014/10/31 | 特定口座源泉徵収還付明細書 | 既語売 | P |  |
| 2014/10/09 | 取引報告書         | 既語売 | P |  |
| 2014/09/02 | 取引残高報告書       | 既語売 | P |  |
| 2014/06/03 | 取引残高報告書       | 既語売 | P |  |
| 2014/03/04 | 取引残高報告書       | 既焉  | P |  |
|            |               |     |   |  |

▶▶▶ 1.5 投資信託運用報告書

書類欄の PDF マークをクリックすると書面が表示されます。

| ┃電子書面 - 履歴検索 - (投資信託運用報告書)    |                                 |            |      |    |    |  |
|-------------------------------|---------------------------------|------------|------|----|----|--|
| 取引/取引瑛高報告書 投資信託運用報告書 投資信託目論見書 |                                 |            |      |    |    |  |
| ■検索条件指示                       | È                               |            |      |    |    |  |
| 期間指定 年 月 日~ 年 月 日             |                                 |            |      |    |    |  |
| 閲覧状況                          | <ul> <li>⊙ 全て ○ 未読 (</li> </ul> | ) 既読       |      |    |    |  |
| リセット 検索                       |                                 |            |      |    |    |  |
| □ 2013年5月27日以前の投資信託運用報告書      |                                 |            |      |    |    |  |
| ▌投資信託運用報告書                    |                                 |            |      |    |    |  |
| 1件中 1-1件表示                    |                                 |            |      |    |    |  |
| 交付日                           | ファンド名                           | 基準日        | 閲覧状況 | 書類 | 備考 |  |
| 2012/12/25                    | レアメタル・フォーカス株式ファンド               | 2012/12/21 | 既読   | A  |    |  |

▶ 過去の運用報告書を確認する場合には、「2013年5月27日以前の投資信託運用報告書」をク

リックしてください。

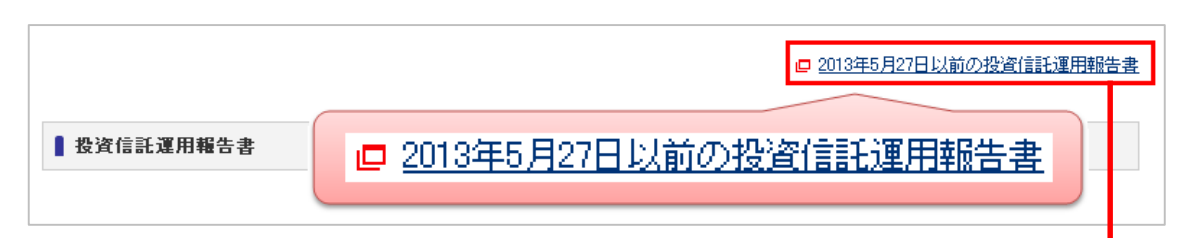

| ■電子書面 - 投資信託運用報告書(2013年5月27日以前) - |                                        |    |  |  |
|-----------------------------------|----------------------------------------|----|--|--|
| 交付日                               | ファンド名                                  | 書類 |  |  |
| 2013/04/03                        | 三井住友・高成長インド"中型株式ファンド"運用報告書第5期・第6期      | P  |  |  |
| 2013/04/03                        | 中国株利回りファンド2002-12運用報告書第10期             | P  |  |  |
| 2013/04/03                        | 中国株利回りファンド2003-2運用報告書第10期              | P  |  |  |
| 2013/04/03                        | ニッポン株式F11-12(前進)運用報告書第1期               | P  |  |  |
| 2013/04/03                        | インベスコオーストラリア債券ファンド運用報告書第114期~第119期     | P  |  |  |
| 2013/04/02                        | フランクリン・インド、株式オープン運用報告書第8期              | P  |  |  |
| 2013/04/01                        | 環境ニューディールファンド第4期                       | P  |  |  |
| 2013/04/01                        | 三井住友・ヨーロッパ国債ファンド 運用報告書第114~119期        | P  |  |  |
| 2013/04/01                        | 三井住友・JASDAQ-TOP20指数ファンド運用報告書第2期        | P  |  |  |
| 2013/04/01                        | ビクテ・グローバル・インカム株式ファンド 運用報告書第90~95期      | P  |  |  |
| 2013/04/01                        | ビクテ・インカム・コレクション・ファンド 運用報告書第66期~71期     | P  |  |  |
| 2013/08/29                        | DIAM J-REITオーブン 運用報告書第98期~103期         | P  |  |  |
| 2013/08/29                        | DWSブラジル・レアル債券ファンド(毎月分配型)運用報告書第44期~第49期 | P  |  |  |
| 2013/08/29                        | 損保ジャパン-フォルティス・トルコ株式オーブン(メルハバ) 運用報告書第7期 | P  |  |  |

### 書類欄の PDF マークをクリックすると書面が表示されます。

▶▶▶ <u>1.6</u> 投資信託目論見書

目論見書欄の PDF マークをクリックすると書面が表示されます。

| ■電子書面 - 履歴検索 - (投資信託目論見書)                                                                                                    |            |                       |      |    |  |
|----------------------------------------------------------------------------------------------------|------------|-----------------------|------|----|--|
| 取引/取引残高報告書 投资信託调用報告書 提發信託目論見書                                                                                                    |            |                       |      |    |  |
|                                                                                                    |            |                       |      |    |  |
| 検索条件指定                                                                                                    |            |                       |      |    |  |
| 期間指定                                                                                                    | 年          | 月 日 ~ 二 年             | 月    | B  |  |
| リセット                                                                                                    |            |                       |      |    |  |
| 投資信託目論見書                                                                                                    |            |                       |      |    |  |
| 3件中 1-3件表示                                                                                                    |            |                       |      |    |  |
| 買付日                                                                                                    | 交付日        | ファンド名                 | 目論見書 | 備考 |  |
| 2014/02/24                                                                                                    | 2014/02/24 | eMAXIS 日経225インデックス    | A    | 投信 |  |
| 2014/02/17                                                                                                    | 2014/02/15 | 興銀第→ DIAM成長株オーブン(出世株) | 4    | 投信 |  |
| 2014/02/17                                                                                                    | 2014/01/30 | エマージングソブリン資産成長型ヘッジあり  | A    | 投信 |  |
| ■ PDFファイルの保存方法                                                                                                    |            |                       |      |    |  |
| Get ADOBE' READER*       PDFファイルをご覧になるには、プラグインとしてAdobe Readerが必要です。         お持ちでない方は以下のリンクからダウンロードしてください。         ク Adobe Reader ダウンロード |            |                       |      |    |  |